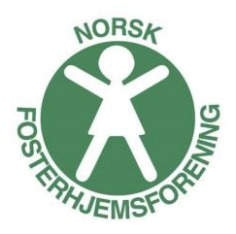

# Brukerveiledning for fylkesforeningerne www.fosterhjemsforening.no

# Innhold

## Nettsidene (front-end)

#### Adresse eksempel: http://www.fosterhjemsforening.no/akershus/

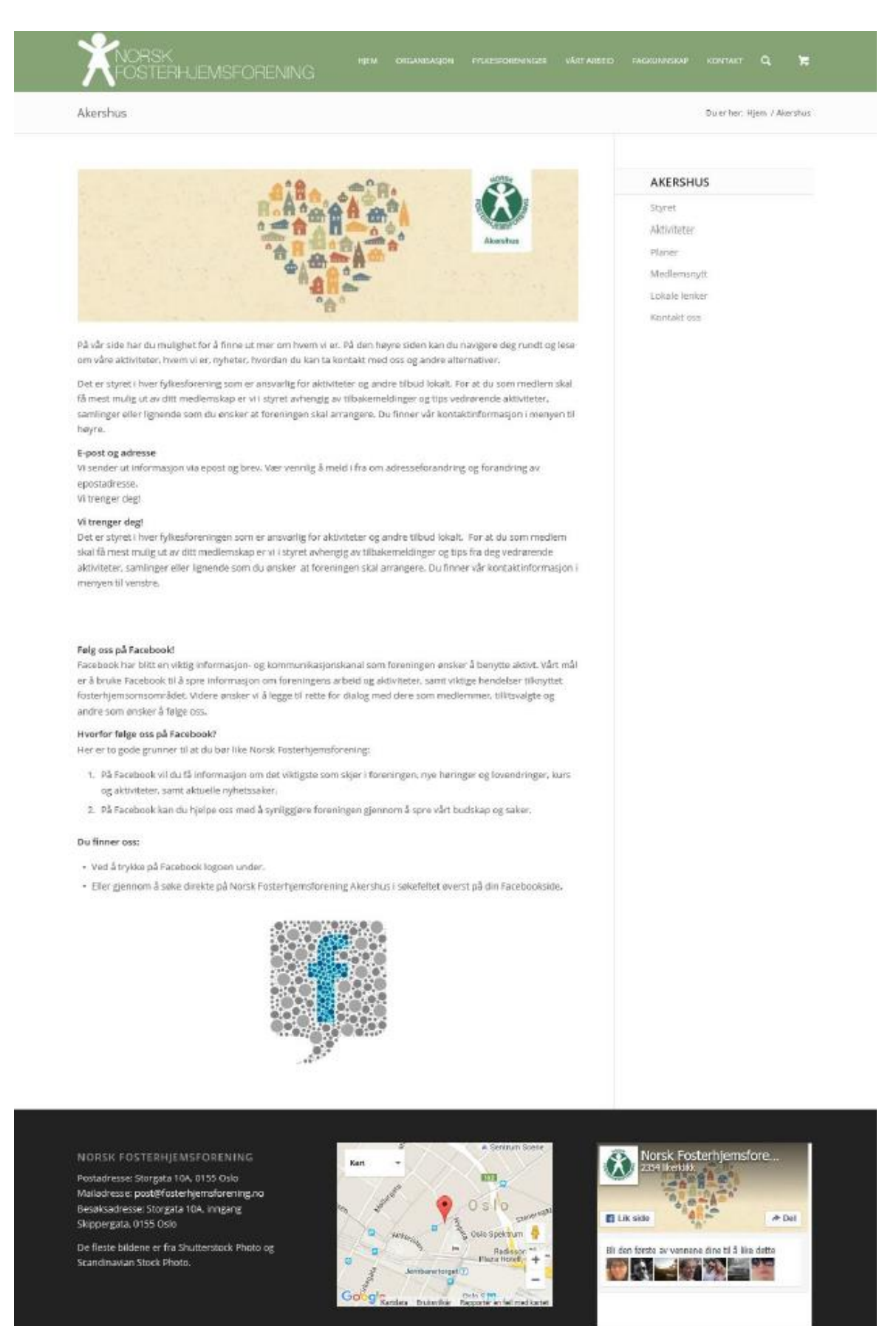

# Administrasjonssystemet (back-end)

Logg deg på For å redigere på hjemmesiden må man logge seg på administrasjonssystemet. Det kan du gjøre via denne siden: www.fosterhjemsforening.no/administrasjon

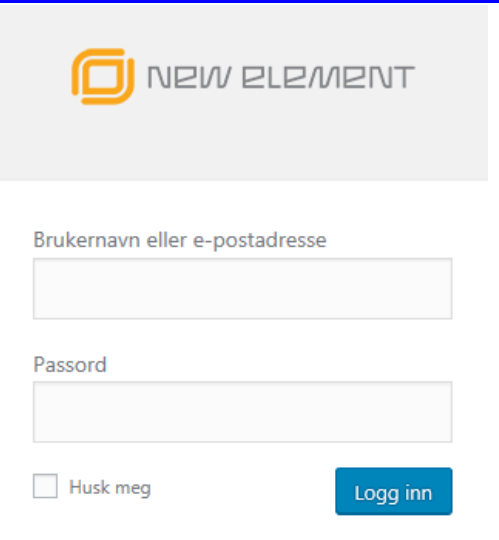

Du kan også logge deg på via hjemmesiden:

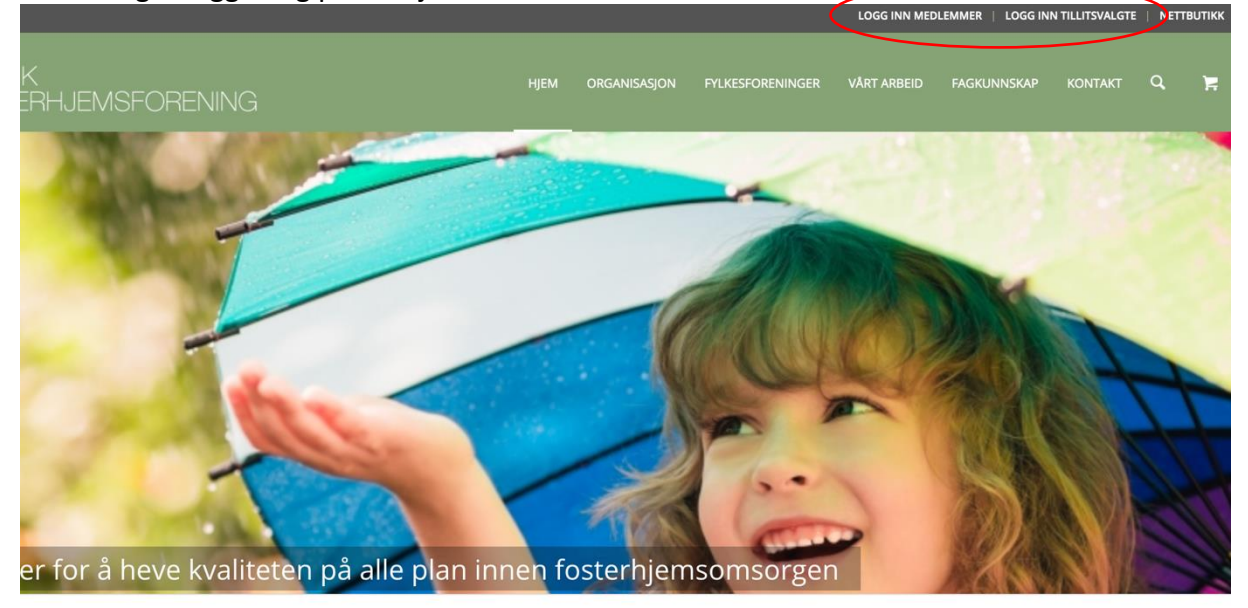

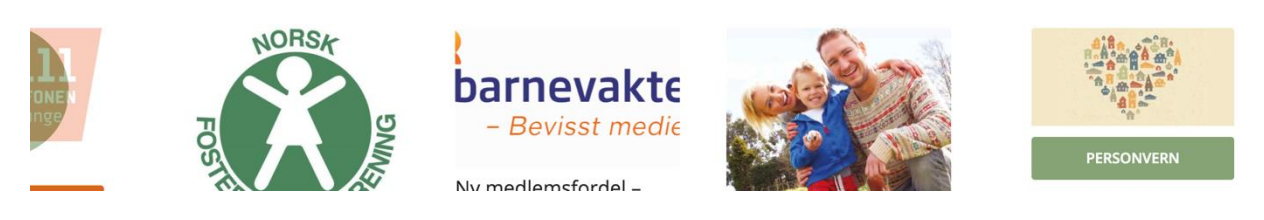

Hvis du klikker på Logg inn medlemmer eller Logg inn tillitsvalgte kommer du videre til følgende side for brukernavn og passord:

| KNORSK<br>FOSTERHJEMSFORENING                                                              |             | ORGANISASJON           | FYLKESFORENINGER |
|--------------------------------------------------------------------------------------------|-------------|------------------------|------------------|
| For tillitsvalgte                                                                          |             |                        |                  |
|                                                                                            |             |                        |                  |
| Her kan våre tilitsvalgte og ansatte logge seg inn og finne diverse organisasjonsdokumente | er og maler | til bruk i sitt verv o | og arbeid.       |
| Du må være innlogget som <b>tillitsvalgt</b> for å få tilgang til dette.                   |             |                        |                  |

| ( | LOGG INN<br>Brukernavn |  |  |
|---|------------------------|--|--|
|   | Passord                |  |  |
|   | Husk meg<br>Logg inn   |  |  |
|   |                        |  |  |

# Kontrollpanelet

| Hei, Norsk Fosterhjemsforening Akershus 📃 |
|-------------------------------------------|
| Skjerminnstillinger 🔻 Hjelp 🔻             |
|                                           |
|                                           |
|                                           |
|                                           |
|                                           |
|                                           |

Dette er det første bildet som møter deg etter at du har logget deg inn. Her ser du en oversikt over antall innlegg og sider på nettstedet <u>www.fosterhjemsforening.no</u>.

På venstre side ser du alle valgene du har rettigheter til å administrere:

- Media
- Sider
- Profil

Når du er logget på systemet vil du ha en vertøylinje øverst på selve nettsiden.

Her finner du snarvei for å **Redigere side**. Ved å klikke på denne får du direkte til redigering av innholdet på siden du ser (i stedet for å lete deg fre til siden i admin-systemet)

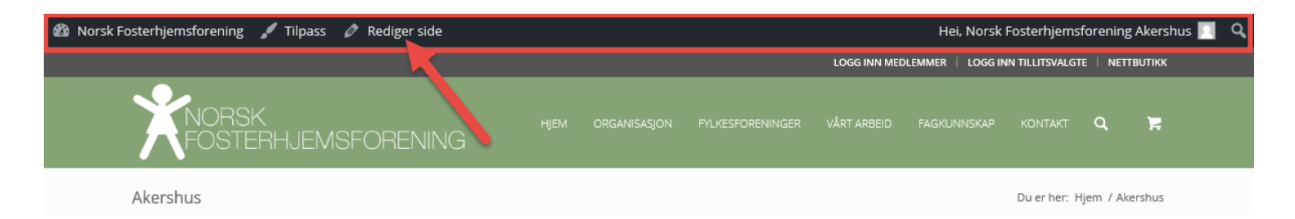

## Media

Mediabiblioteket inne i admin-systemet viser en oversikt over alle bilder og filer som er lastet opp i systemet. Du kan laste opp nye filer her, men det er mest vanlig å gjøre dette når man legger in en fil på en side (bilder, pdf e.l.)

#### Rutenett viser store bilder:

| 😚 Norsk Fosterhjemsfi | orening                  |                                                     |                                                 |                             |                           | Hei, Norsk Fosterhjemsfore | ning Akershus 📗 |
|-----------------------|--------------------------|-----------------------------------------------------|-------------------------------------------------|-----------------------------|---------------------------|----------------------------|-----------------|
| 🖏 Kontrolipanel       | Bibliotek Legg til ny    |                                                     |                                                 |                             |                           | Skjerminnstillinger *      | Hjelp v         |
| 91 Media              |                          |                                                     | The second second                               |                             | ( a second                | C-L-                       |                 |
| Bibliotek             | Alle medier              | Alle datoer                                         | ✓ Hiter by Medi                                 | a kategori 🗸 🗸              | Reset All Hiters          | 50K.                       |                 |
|                       | NORSA                    | Connexa                                             |                                                 |                             |                           |                            |                 |
| 🛓 Profil              | Scalin Hud<br>Preference | Barnevern AS<br>Nygledsvelen 9, 1911 Flateby        | Manglende-<br>utredning-av-<br>fosterbarn-FK-2- | Barnet-mitt-eier-           |                           |                            | 12              |
| O Trekk sammen        | handline and wedding     | Epost post@connexe-barne<br>Web: www.connexe-barnes | 15-2.pdf                                        | 2-15.pdf                    | A                         |                            |                 |
| meny                  |                          |                                                     | Storebrand-<br>informasjonsbre<br>v.pdf         | Storebrand-<br>brosjyre.pdf | Tall-fra-SSB-<br>2012.pdf |                            |                 |

#### Listevisning viser flere detaljer:

| 🆀 Norsk Fosterhjemsfor              | ening                                                                                                    |             |                  |                | Hei,                                                                         | Norsk Fosterhjemsfo | orening Akershus 🔟 |
|-------------------------------------|----------------------------------------------------------------------------------------------------|-------------|------------------|----------------|------------------------------------------------------------------------------|---------------------|--------------------|
| 🍘 Kontrollpanel                     | Bibliotek Legg til ny                                                                                                    |             |                  |                | L                                                                            | Skjerminnstillinger | ▼ Hjelp ▼          |
| P Media<br>Bibliotek<br>Legg til ny | Alle (1 015) V Alle datoer                                                                                                    | ✓ Filter by | Media kategori   | V Filter Reset | All Filters Søk                                                              | tar a c 1           | ay 51 a a          |
| 📕 Sider                             | Fil                                                                                                    | Forfatter   | Media kategorier |                | Lastet opp til                                                               | Dato                | Dimensions         |
| Profil     Trekk sammen     meny    | P         KavBKVVgeSReRgiBGeHjtnO1           CMJaCa3h-NGfwVK8-8         CMJaCa3h-NGfwVK8-8           aCa3h-NGFWK8-8.png         Rediger           Slett permanent         Vs | Carina      | Artikler         |                | Løft-seminaret, 07/10,<br>2015<br>Koble fra                                  | 2 timer siden       | 450 × 400          |
|                                     | Logo. Jpg                                                                                                    | Carina      | _                |                | Invitasjon til<br>dialogmøte om kontakt<br>på sosiale medier,<br>29/09, 2015 | 29/09, 2015         | 450 × 450          |

## Sider

Under sider redigerer du sidene du har tilgang til. Klikk på tittelen på siden for å redigere den:

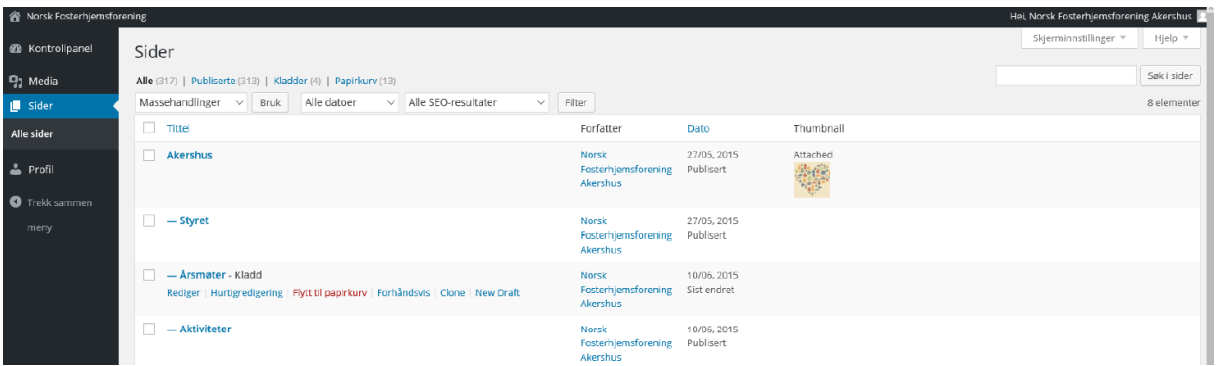

## Redigeringsvindu

| 🖀 Norsk Fosterhjemsfor | rening Vis side                                                                                                    | Hei, Norsk Fosterhjemsforening Akershus 🧾                        |
|------------------------|----------------------------------------------------------------------------------------------------|------------------------------------------------------------------|
| 🙆 Kontrollpanel        | Rediger side 🚹                                                                                                    | Skjerminnstillinger * Hjelp *                                    |
| 9) Media               | Akershus                                                                                                    | Publiser                                                         |
| 📙 Sider 🗸              | Permalenke: http://www.fosterhjemsforening.no/akershus/ Rediger Vis side Få kortienke                                                                                                    | Forhåndsvis endringer                                            |
| Alle sider             | Default Editor                                                                                                    | P Status: Publisert <u>Rediger</u>                               |
| 🛓 Profil               |                                                                                                    | Synlighet: Offentlig Rediger                                     |
| Trekk sammen           | Avia Layout bygger 2                                                                                                    | Nevisjoner: 9 Bla                                                |
| meny                   | Layout Elements Content Elements Media Elements Plugin Additions                                                                                                    | Hill Publisert: 27. mai 2015 @ 14:56<br>Rediger                  |
|                        | 1/1         1/2         1/3         2/3         1/4         2/4         1/5         2/5         3/5         4/5         Color<br>Section         Grid Row                                                             | SEO N/A Sjekk      Copy to a new draft      Ehtt til againstance |
|                        | Templates 😒                                                                                                    | oppdater                                                         |
|                        | På vår side har du mulighet for å finne ut mer om hvem vi er. På den høyre siden kan du navigere deg rundt og lese om våre aktiviteter, hvem vi er, nyheter, hvordan du kan ta kontakt med oss og andre alternativer. |                                                                  |

- 1. Tittel: Her skriver du tittelen på siden
- Avia Layout bygger: Her velger du sidens innhold (kolonner, bilder, text osv)
- Innhold: Her skaper du og legger opp innholdet i siden/artikkelen.
- Forhåndsvisning:
   Klikk for å se hvordan artikkelen vil vises på nettsteder før du publuserer den.
- Oppdater: Når du er ferdig og fornøyd, klikk for å lagre og publisere!

#### Avia Layoutt builder

I Avia Layout Bygger, sidebygger, setter du opp hvordan du ønsker at innholdet skal se ut.

Legg til ønsket element ved å dra det fra Avia Layout Bygger feltet ned til ønsket posisjon i innholdsfeltet. Du kan også ta tak i et element og flytte det rundt.

For å endre innholdet i et element klikker du på det, og et nytt vindu vil åpne shvor du gjør ønskede endringer (endre tekst, legge til bilder osv.).

| Avia Layout bygger                                               | *                                |
|------------------------------------------------------------------|----------------------------------|
| Layout Elements Content Elements Media Elements Plugin Additions | 0                                |
|                                                                  | 1/5 2/5 3/5 4/5 Section Grid Row |
|                                                                  | Templates 🔀                      |
| Special Heading                                                  | 1/2                              |
| Text block                                                       |                                  |
| <b>♪</b> Button                                                  |                                  |

#### Layout Elements

Layout Elements brukes for å dele opp siden i "kolonner". Husk at størrelsen bør gå opp slik at de tilsammen blir en hel (f.eks. tre stk 1/3) Avia Layout bygger

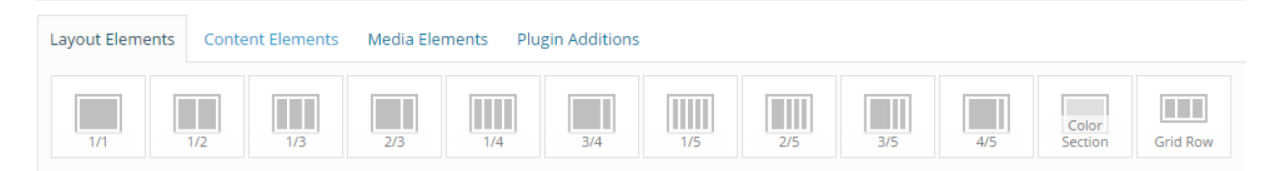

#### **Content Elements**

Her velger du øsnket innhold. Text Block er mest brukte elemendet, da det brukes til tekstinnhold på siden.

Avia Layout bygger

| Layout Eleme           | nts Conter                | nt Elements        | Media Eleme | nts Plugin        | Additions      |          |                  |                       |                     |
|------------------------|---------------------------|--------------------|-------------|-------------------|----------------|----------|------------------|-----------------------|---------------------|
| <b>T</b><br>Text Block | Separator /<br>Whitespace | Special<br>Heading | lcon List   | ()<br>Icon        | Icon Grid      | Icon Box | Button           | Button Row            | Fullwidth<br>Button |
| Contact<br>Form        | Blog Posts                | Magazine           | Masonry     | Portfolio<br>Grid | Team<br>Member | Table    | Progress<br>Bars | Fullwidth<br>Sub Menu | Post Slide          |
| Widget Area            | Social Share<br>Buttons   | Kommentarer        | Code Block  |                   |                |          |                  |                       |                     |

#### Mange av knapperne her er kjent fra f.eks. Word.

Text Block 24 Content Colors Content Enter some content for this textblock 🕄 Legg til media 🔋 Legg til skjema Visuell Tekst B I ↔ 🗄 🗄 ↔ - Ξ Ξ Ξ 🖉 🗞 🚍 🚟 🌽 ▼ RevSlider ▼  $\approx$ · U 三 <u>A</u> · 自 ◇ Ω 準 型 ↑ / Θ 座 Avsnitt På vår side har du mulighet for å finne ut mer om hvem vi er. På den høyre siden kan du navigere deg rundt og lese om våre aktiviteter, hvem vi er, nyheter, hvordan du kan ta kontakt med oss og andre alternativer. Det er styret i hver fylkesforening som er ansvarlig for aktiviteter og andre tilbud lokalt. For at du som medlem skal få mest mulig ut av ditt madlamelean ar vi i sturat avhansis av tilhalamaldinsar as tine vadraranda altivitatar samlinsar allar lisnanda som du snelvar at foranin.

Hvis du ønsker å legge til en lenke på en tekst, markerer du teksten og klikker på knappen sett inn/rediger lenke.

Skal du linke til en ekstern side, skriver du inn adresseni URL feltet (husk at huke av "Åpne lenken i nytt vindu/fane")

| 91 Legg til media 🕒 Legg til skjema                                                                                                    | Sett inn/rediger lenke                                                                                                    | ×                          | Visuell Tekst                                                         |  |  |  |
|----------------------------------------------------------------------------------------------------|----------------------------------------------------------------------------------------------------|----------------------------|-----------------------------------------------------------------------|--|--|--|
| B $I \iff \models \models 66 - \models$<br>Avsnitt $\rightarrow \downarrow \downarrow \equiv \underline{A} + \underline{a}$<br>På vår side har du mulighet for å fir | Skriv inn URL-en<br>URL<br>Lenketekst På vår Side                                                                              |                            | x og lese om våre aktiviteter, hvem                                   |  |  |  |
| vi er, nyheter, hvordan du kan ta ko<br>Det er styret i hver fylkesforening s<br>medlemskap er vi i styret avhengig<br>skal arrangere. Du finner vår konta           | Apne lenken i nytt vindu / fane  Eller lag lenke til eksisterende innhold  Søk Ingen søkeord spesifisert. Viser nye elementer. | ~                          | llem skal få mest mulig ut av ditt<br>nde som du ønsker at foreningen |  |  |  |
| E-post og adresse<br>Vi sender ut informasion via epost (                                                                                                    | Løft-seminaret                                                                                                    | 07/10, 2015                | renostadresse                                                         |  |  |  |
| Vi trenger deg!                                                                                                    | Invitasjon til dialogmøte om kontakt på sosiale medier<br>Connexa                                                              | 05/10, 2015<br>29/09, 2015 |                                                                       |  |  |  |
| Vi trenger deg!                                                                                                    | Sykdom hos fosterbarnet                                                                                                    | SIDE                       |                                                                       |  |  |  |
| Det er styret i hver fylkesforeninger                                                                                                    | Trygd                                                                                                    | SIDE                       | nedlem skal få mest mulig ut av                                       |  |  |  |
| ditt medlemskap er vi i styret avher<br>foreningen skal arrangere. Du finne                                                                                          | Rettigheter for fosterforeldre                                                                                                 | SIDE                       | er eller lignende som du ønsker at                                    |  |  |  |
| P                                                                                                    | Avbryt                                                                                                    | Legg til lenke             |                                                                       |  |  |  |

### Media Elements

De vanligeste elementene er bilde og video. Her gjør du på samme vis: dra ønsket element til utrymmet for innhold. Avia Layout bygger

| Layout Elemen | ts Conten              | t Elements | Media Eleme         | nts Plugin                       | Additions                |                      |                          |                     |                         |                         |                       |         |                 |                    |
|---------------|------------------------|------------|---------------------|----------------------------------|--------------------------|----------------------|--------------------------|---------------------|-------------------------|-------------------------|-----------------------|---------|-----------------|--------------------|
| Bilde         | Image with<br>Hotspots | 1<br>Video | ► 11<br>Easy Slider | ► II<br>Fullwidth<br>Easy Slider | <b>J</b><br>Audio Player | Fullscreen<br>Slider | Featured<br>Image Slider | Accordion<br>Slider | Advanced<br>Layerslider | Partner/Logo<br>Element | Horizontal<br>Gallery | Galleri | R<br>Google Map | Masonry<br>Gallery |

## Profil

Under profil kan du endre fylkesforeningens data og passord.

| 🕆 Norsk Fosterhjemsfor | rening                   |                                              |                             | Hei, Norsk Fosterhjemsforening Akershus 🧾 |
|------------------------|--------------------------|----------------------------------------------|-----------------------------|-------------------------------------------|
| 🍘 Kontrollpanel        | Profil                   |                                              |                             | Hjelp 🔻                                   |
| 9) Media               | Personlige innstillinger |                                              |                             |                                           |
| 🛓 Profil               | Verktøylinje             | Vis verktøylinjen når du ser på nettstedet   |                             |                                           |
| Trekk sammen           | Navn                     |                                              |                             |                                           |
| meny                   | Brukernavn               | red-akershus                                 | Brukernavn kan ikke endres. |                                           |
|                        | Fornavn                  | Norsk Fosterhjemsforening                    |                             |                                           |
|                        | Etternavn                | Akershus                                     |                             |                                           |
|                        | Kallenavn (obligatorisk) | Norsk Fosterhjemsforening Akershus           |                             |                                           |
|                        | Vis navn offentlig som   | Norsk Fosterhjemsforening $ \smallsetminus $ |                             |                                           |
|                        | Kontaktinfo              |                                              |                             |                                           |
|                        | E-post (obligatorisk)    | akershus@fosterhjemsforening.no              |                             |                                           |